## 使用 MolAICal 进行药物的 QSAR 计算

作者: Qifeng Bai (update 2021-10-16)

更多教程(含英文教程)请见如下: MolAICal 官方主页: https://molaical.github.io MolAICal 官方主页中国镜像: https://molaical.gitee.io MolAICal 中文博客: https://molaical.gitee.io/cntutorial.html

## 1. 简介

药物的定量构象关系(QSAR)包含线性回归和分类,在本教程中选用 STAT3 蛋白靶点的药物 分子作为研究对象; STAT3 是治疗癌症的一个重要蛋白靶点,研究 STAT3 药物的属性,有 助于设计合理的抗癌药物。

### 2. 工具

#### 2.1. 所需软件

1) MolAICal: <u>https://molaical.github.io</u> 国内镜像 MolAICal: <u>https://molaical.gitee.io</u>

2) Notepad++: <u>https://notepad-plus-plus.org</u> **说明:** 假如登陆不了 Notepad++的官方网址,可以使用百度直接搜索下载, Notepad++是一款 免费的工具。

#### 2.2. 操作所需的示例文件

1) 本教程所需的教程文件可以从以下网址下载: https://gitee.com/molaical/tutorials/tree/master/006-QSAR

### 3. 步骤

MolAICal 提供了 2 个免费的分子描述符计算模块: PaDEL-Descriptor [1] 和 Mordred [2]。 PaDEL-Descriptor 的许可是自由免费的; 而 Mordred (Copyright (c) 2015-2017, Hirotomo Moriwaki) 使用 BSD 3-Clause "New" 或 "Revised" 许可 (见: <u>https://github.com/mordreddescriptor/mordred/blob/develop/LICENSE</u>)。

#### 3.1. 计算分子描述符

切换到 006-QSAR/mordred

**选择 1:** 使用 MolAICal 调用 Mordred 模块计算分子描述符,计算命令如下: #> molaical.exe -tool mordred -i example.smi

说明: "example.smi" 是包含分子 SMILES 字符串的文件。

运行命令之后, 会生成两个文件, 分别是"with3D-descriptors.csv"和 "without3D-descriptors.csv"。其中"with3D-descriptors.csv"包含 2D 和 3D 的分子描述符, 而"without3D-descriptors.csv"包含 2D 分子描述符但不包括 3D 分子描述符。

#### 切换到 006-QSAR/PaDEL

**选项 2:** 使用 MolAICal 调用 PaDEL 模块计算分子描述符,计算命令如下: #> molaical.exe -tool padel -f sdf -i sdf

这个命令将生成 2 个文件, 分别是"2DDescriptor\_mdl.csv"和 "3DDescriptor\_mdl.csv"。其中 "2DDescriptor mdl.csv"包含 2D 分子描述符, 而"3DDescriptor mdl.csv"包含 3D 分子描述符。

警告: "sdf" 是一个文件夹,里面放着 SDF 格式的文件。对于 PaDEL 分子描述的计算,必须在本地计算机上进行计算,目前远程机器调用不了 X11 window server,使用远程机器算 PaDEL 分子描述会报错。除此之外,PaDEL 计算分子描述符的时候,特别耗费内存,用户可以选取少量的分子(如 50 个分子)进行描述符的计算,然后在合并结果。更多详细命令的解释,请参考 MolAICal 的手册。

#### 3.2. 准备 QSAR 计算的文件

在本教程,使用"3DDescriptor\_mdl.csv"文件进行计算。 1)使用 Excel 打开"3DDescriptor\_mdl.csv",并且像图 1 一样设置参数:

| D2       | 2       |     | :<br>  | ×   | $\int_{ar}^{f_x} f_x$ | ande -    | numbe    | er of mo | lecular o | descripto | ors       |          |      |
|----------|---------|-----|--------|-----|-----------------------|-----------|----------|----------|-----------|-----------|-----------|----------|------|
|          | j j     | τιε | B      |     |                       | anus      | E        | F        | G         | н         | 1         | J        |      |
| 1        | mordree | d   | data   |     | /                     |           |          |          |           |           |           |          |      |
| 2        |         | 9   |        | 2   | 1826                  | 0         | 0        |          |           |           |           |          |      |
| 3        | on rep  | ore | sent   | s a | ppointe               | d train a | nd valid | ation se | ts, "off" | means l   | .oo, etc. |          |      |
| 4        |         | 1   |        | 2   | 3                     | 4         | 6        | 7        | 8         | → tra     | in set    |          |      |
| 5        |         | 5   |        | 9   | 🔶 va                  | lidation  | set      |          |           |           |           |          |      |
| 6        | No.     |     | MollD  |     | pKd                   | ABC       | ABCGG    | nAcid    | nBase     | SpAbs_A   | SpMax_A   | SpDiam_A | Sp   |
| 7        |         | 1   | ligand | 1   | 8                     | 26.39831  | 19.88094 | 0        | 1         | 44.04578  | 2.428947  | 4.852413 | 44   |
| 8        |         | 2   | ligand | 2   | 7.12                  | 19.74662  | 14.68046 | 0        | 1         | 33.95013  | 2.402639  | 4.737638 | 33   |
| 9        |         | 3   | ligand | 3   | 8.43                  | 27.90811  | 21.13684 | 0        | 0         | 44.90471  | 2.76766   | 5.293696 | 44   |
| 10       |         | 4   | ligand | 4   | 7.96                  | 18.53925  | 15.11402 | 0        | 0         | 29.79685  | 2.543585  | 4.891807 | - 29 |
| 11       |         | 5   | ligand | 5   | 8.46                  | 18.18258  | 15.71791 | 0        | 0         | 30.93321  | 2.463499  | 4.804519 | 30   |
| 12       |         | 6   | ligand | 6   | 10.44                 | 29.15609  | 21.88897 | 0        | 1         | 47.71541  | 2.749242  | 5.270881 | 4    |
| 13       |         | 7   | ligand | 7   | 8.01                  | 32.95689  | 23.00189 | 0        | 2         | 54.32907  | 2.436897  | 4.873793 | 54   |
| 14       |         | 8   | ligand | 8   | 7.8                   | 29.0862   | 20.81082 | 0        | 1         | 46.2906   | 2.405496  | 4.810985 | 4    |
| 15       |         | 9   | ligand | 9   | 8.96                  | 17.7632   | 15.19476 | 0        | 0         | 29.64829  | 2.455328  | 4.875213 | 29   |
| 16<br>17 | 🔺 a     | do  | d and  | l m | odify                 | a         | dd mole  | cular pK | d         |           |           |          |      |

**图 1.** 设置 QSAR 的参数。在本次教程中"title"和 "number of molecular descriptor"分别是 "PaDel data"和 431。图 1 是故意设置让用户知道这一块需要修改。 你必须在"3DDescriptor\_mdl.csv"中严格按照格式设置参数。第一行可以使用默认标题或者也 可以使用你设置的任意标题。在第二行的第一个数字是用于 QSAR 计算的配体分子数, 第 二行的第三个数字代表分子描述符的数量。第二行的其余数字可以使用默认数字或者其它任 意数字, 这对 QSAR 的计算没有影响。在第三行上的字符"on"代表指定了训练集和验证集, 第四行是训练集的序号, 第五行是验证集的序号, 此序号对应文件"QSARMolDes.txt"底下配 体的序号(如图 1 所示)。如果第三行是"off",则使用留一验证法(LOO)进行 QSAR 的计 算, 在这种情况下, 第四、五行的数字可以省略, MolAICal 自动使用留一法指定训练集与 验证集进行运算(请参考示例文件: "QSARMolDes\_LOO.txt")。除此之外, 序号"No."要加 到第一列, 序号应该从 1 开始而不是 0; "MolID"部分是分子的名称, 用户可以根据具体情 况更改分子的名称, 分子名称不能有空格; 实验值如 pKd 等应该加到第三列中(如图 1 所 示)。

# **警告:** PaDEL-Descriptor 和 Mordred 可能会在分子描述计算过程中生成字符而不是数字,在 这种情况下,需要删掉这些包括字符的分子描述符,不然会报无法识别的错误。

2) 通过 Excel 将"3DDescriptor\_mdl.csv"保存成 "3DDescriptor\_mdl.txt"。但是这个文件的格式不是 UTF-8 的格式。因此,需要将 "3DDescriptor\_mdl.txt"转化成 UTF-8 的格式,Notepad++可以进行格式的转化。通过 Notepad++打开"3DDescriptor\_mdl.txt"。选择工具栏中的 Encoding→UTF-8,最后保存成 "QSARMolDes.txt"(见图 2)。

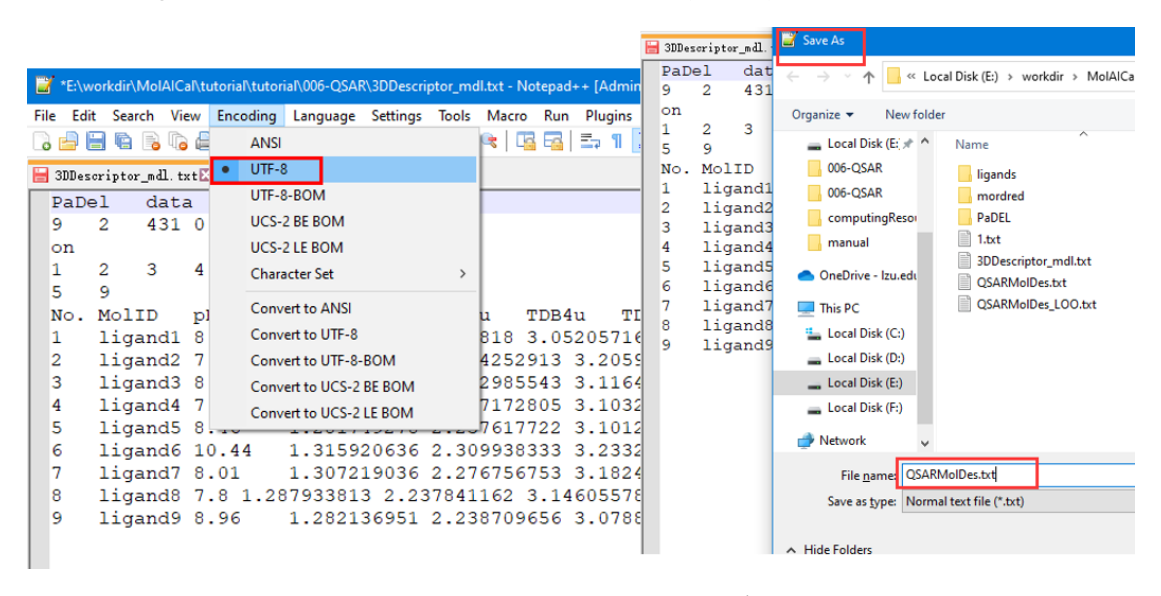

图 2. 将文件保存成 UTF-8 的格式

**注意:**有时候, Excel 并不能把文件保存成 UTF-8 的格式。所以,使用 Notepad++进行 UTF-8 的格式转化。假如用户的 Excel 可以将文件转化成 UTF-8 的格式,则可以不使用 Notepad++。

#### 3.3. QSAR 计算

运行如下命令: #> molaical.exe -qsar GA -i QSARMolDes.txt #> molaical.exe -qsar GA -i QSARMolDes LOO.txt

假如你想了解更多的 QSAR 参数,请参考 MolAICal 的说明书。本教程仅仅包括 9 个配体。 当Q2的运算值已经满足你的研究目的,你可以通过"Ctrl+C"快捷键终止MolAICal的运行。 最后的结果保存在"QSAROutFile.dat"文件中, 打开"QSAROutFile.dat", 其具体运算结果的信 息如下:

```
****** The 1th model ******
The Q^2-LOO is: 0.8542
R^2 fitting is: 0.9473
R^2 adjusted is: 0.9210
RSS is: 0.4042
The formula is: y = 0.68376 + (1.12498) * HOp + (2.45137) * Mor26e + (0.79399) * ESpm06d
The standard errors of b0 to b3 corresponding to formula is: 1.83351, 2.17332, 0.25011, 0.23398
The standard error of the regression (sigma) is: 0.2595
The experiment values, predicted values, calculated values by LOO validation and residuals:
8.0
        8.1138
                    8.1743
                                -0.1138
7.12
         7.2904
                     7.4440
                                -0.1704
8.43
         8.5246
                     8.5705
                                 -0.0946
7.96
         7.7950
                     7.6441
                                 0.1650
8.46
         8.7477
                    8.8000
                                -0.2877
          10.5084
                       10.7288
10.44
                                    -0.0684
        7.8877
                    7.8584
                                 0.1223
8.01
        7.9168
                   8.3305
7.8
                                -0.1168
         8.5185
                    8.3828
8.96
                                 0.4415
9.24
         9.1171
                    9.0764
                                 0.1229
```

注意: 假如用户想解释分子描述符的物理化学意义等, 可以访问以下链接, 参考相关文档: https://gitee.com/molaical/documents/tree/master/manual/descriptors-instructions

#### 参考文献:

Yap CW. PaDEL-descriptor: an open source software to calculate molecular descriptors and 1. fingerprints. J Comput Chem. 2011;32(7):1466-74.

2. Moriwaki H, Tian YS, Kawashita N, Takagi T. Mordred: a molecular descriptor calculator. J Cheminform. 2018;10(1):4.

或